### 2020

LIMITED PHYSICAL HEARINGS IN SUPREME COURT OF INDIA, IN WAKE OF COVID-19 PANDEMIC

> User Guide for – e-Nomination of Counsel e-Nomination of Clerk e-Application for Spl. Hearing Pass e-Submission for Self-Declaration

# **SUPREME COURT OF INDIA**

PUBLISHED BY AUTHORITY

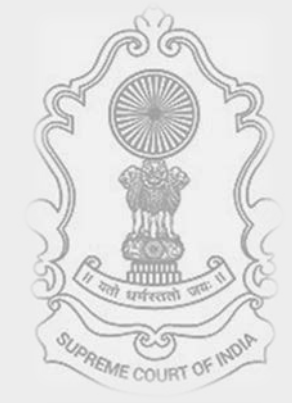

# Table of Contents

# e-NOMINATION OF COUNSEL/CLERK FOR PHYSICAL HEARING

| 1. | How to login 2                                             |
|----|------------------------------------------------------------|
| 2. | Nominating of counsel / clerk for limited physical hearing |
| _  | _Enter credentials of Advocate-on-Record (AOR)             |
| _  | _Enter OTP received on AOR Mobile4                         |
|    | Home Page of Limited Physical Hearing Module5              |
|    | Nominating Counsel or person for hearing6                  |
|    | Generating report of nominated attendees                   |

# e-APPLICATION FOR SPECIAL HEARING ENTRY PASS

| 1. | How to Generate pass step by step process using mobile | 9 |
|----|--------------------------------------------------------|---|
|    |                                                        |   |

\_Click on Special Hearing Entry Pass, enter your mobile No. & OTP......9

# e-SUBMISSION OF SLEF-DECLARATION FORM

# e-NOMINATION OF COUNSEL/CLERK FOR PHYSICAL HEARING

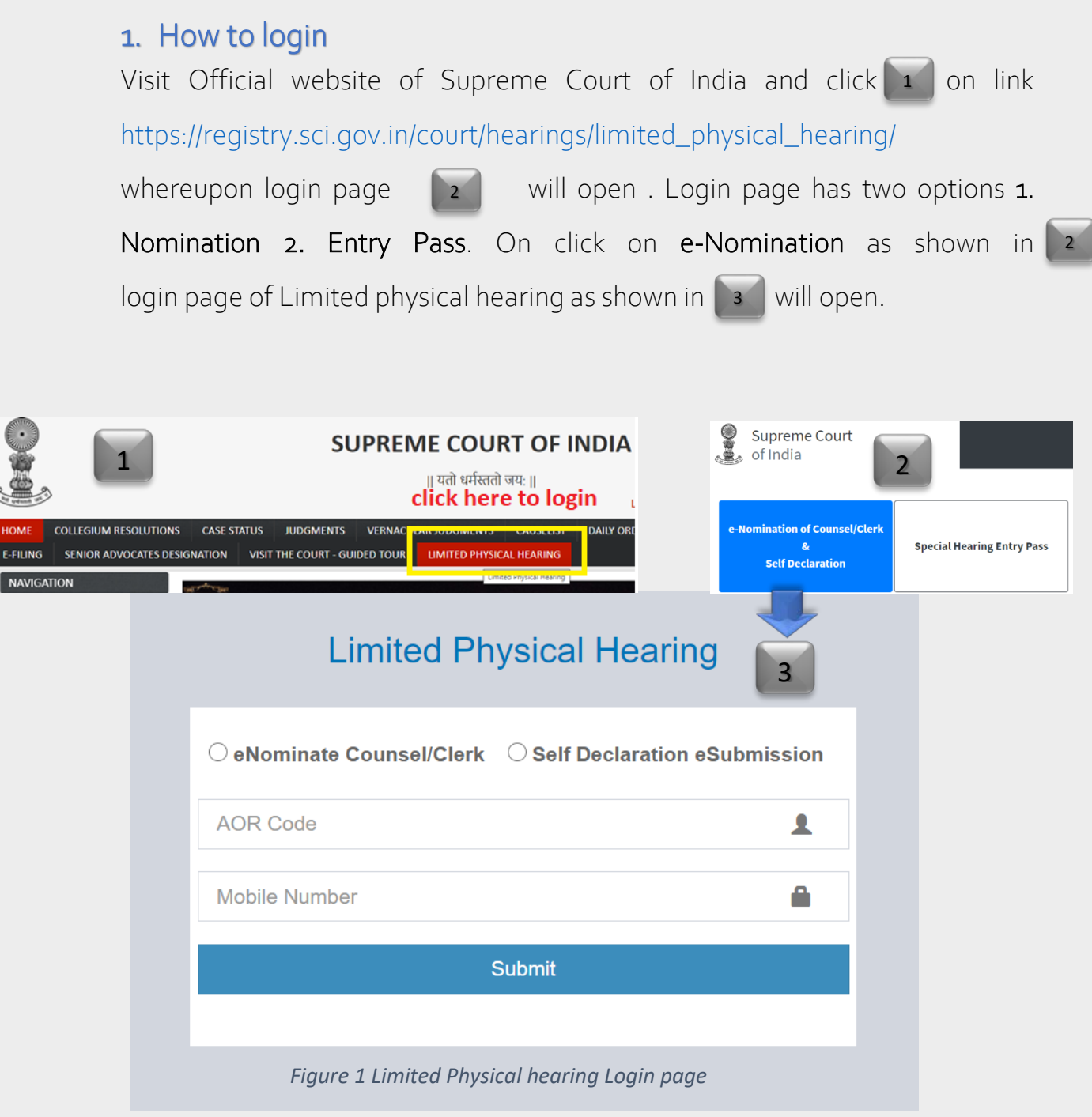

Nomination link has two options

- a. Nominating counsel and/or registered clerks for limited physical hearing
- b. Signing self-declaration for the current day.

Appropriate option may be chosen as per requirement.

# 2. Nominating of counsel / clerk for limited physical hearing

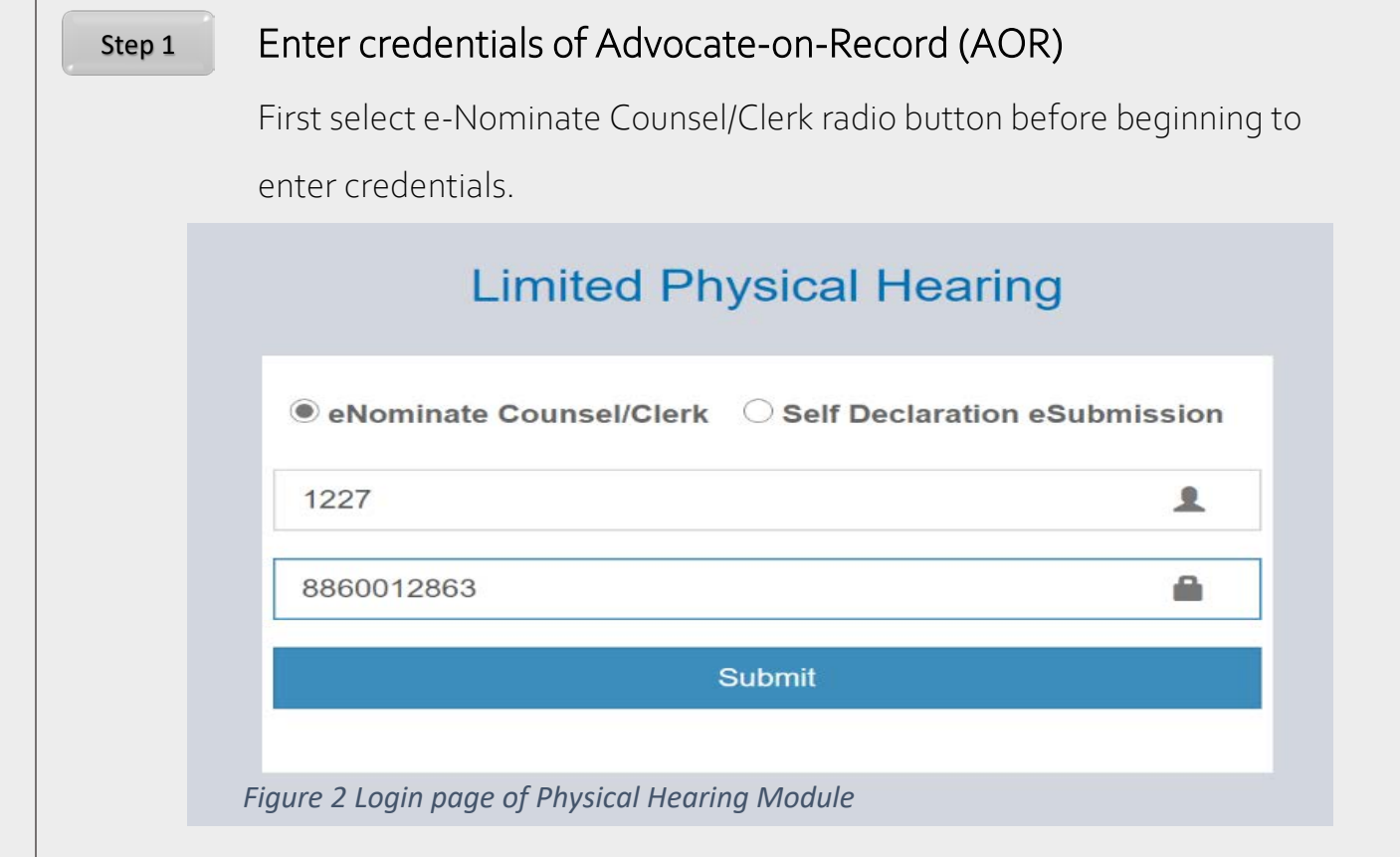

Enter AOR Code where A this symbol is shown and Enter registered mobile number associated the entered AOR Code where is this symbol is used. For quick assistance field names are mentioned where data entry is required to be made. Once AOR Code and Registered mobile number associated with AOR code matches with the database maintained in the Supreme Court Registry, OTP will be sent on the registered mobile number of AOR.

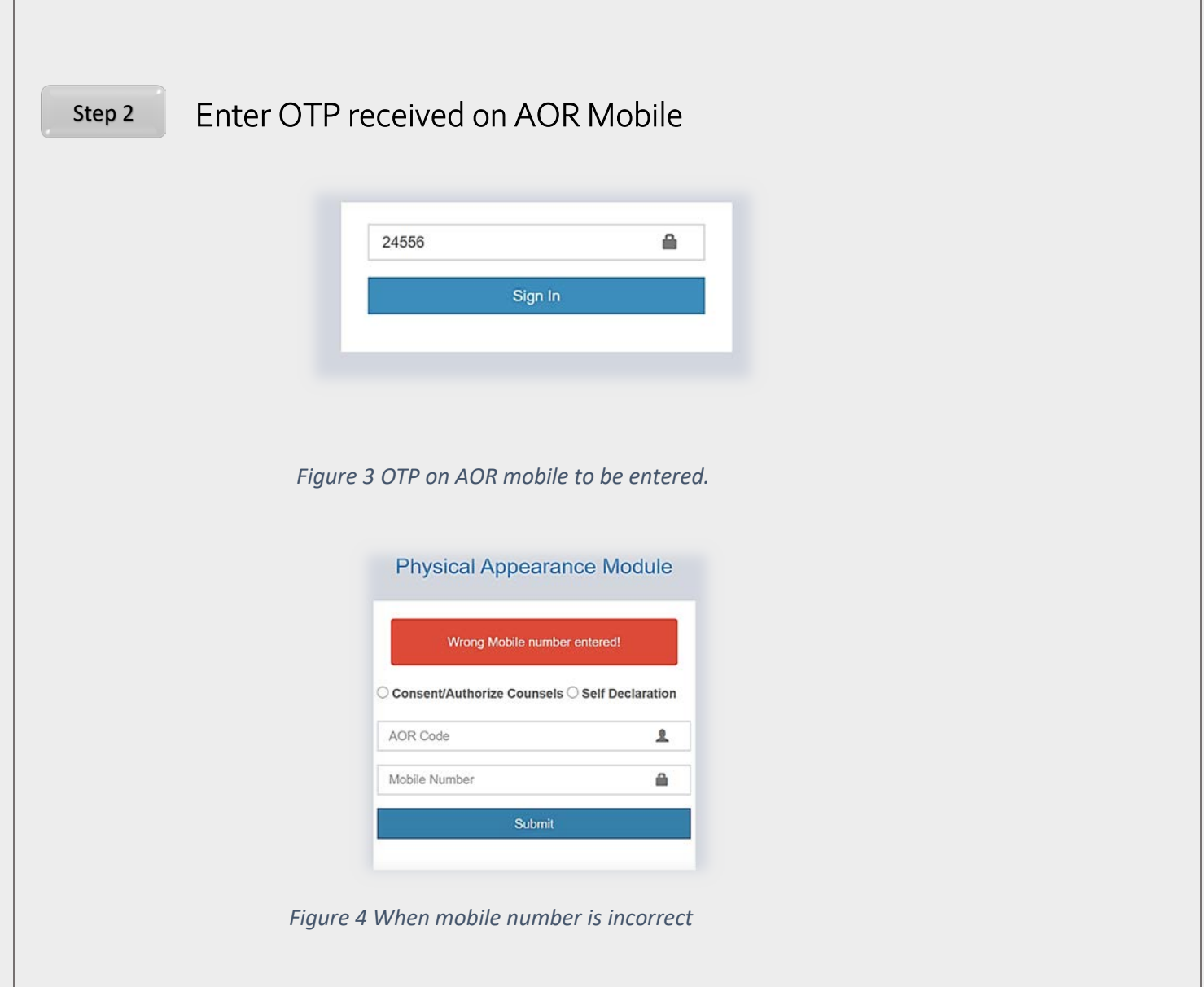

When incorrect mobile number or any other mobile number which is not associated with AOR code is entered, system will display error message as shown above. In such event if you are not already registered, fill in and sign the form for AOR registration and submit the same on recordroom@sci.nic.in. The same exercise needs to be followed for change in AOR mobile number and you may have to undergo verification of identity.

In event of correct entry of mobile number, system will verify and send OTP on registered mobile number of AOR. The OTP needs to be entered whereafter you will be given access to give e-Nomination or Self declaration e-Submission.

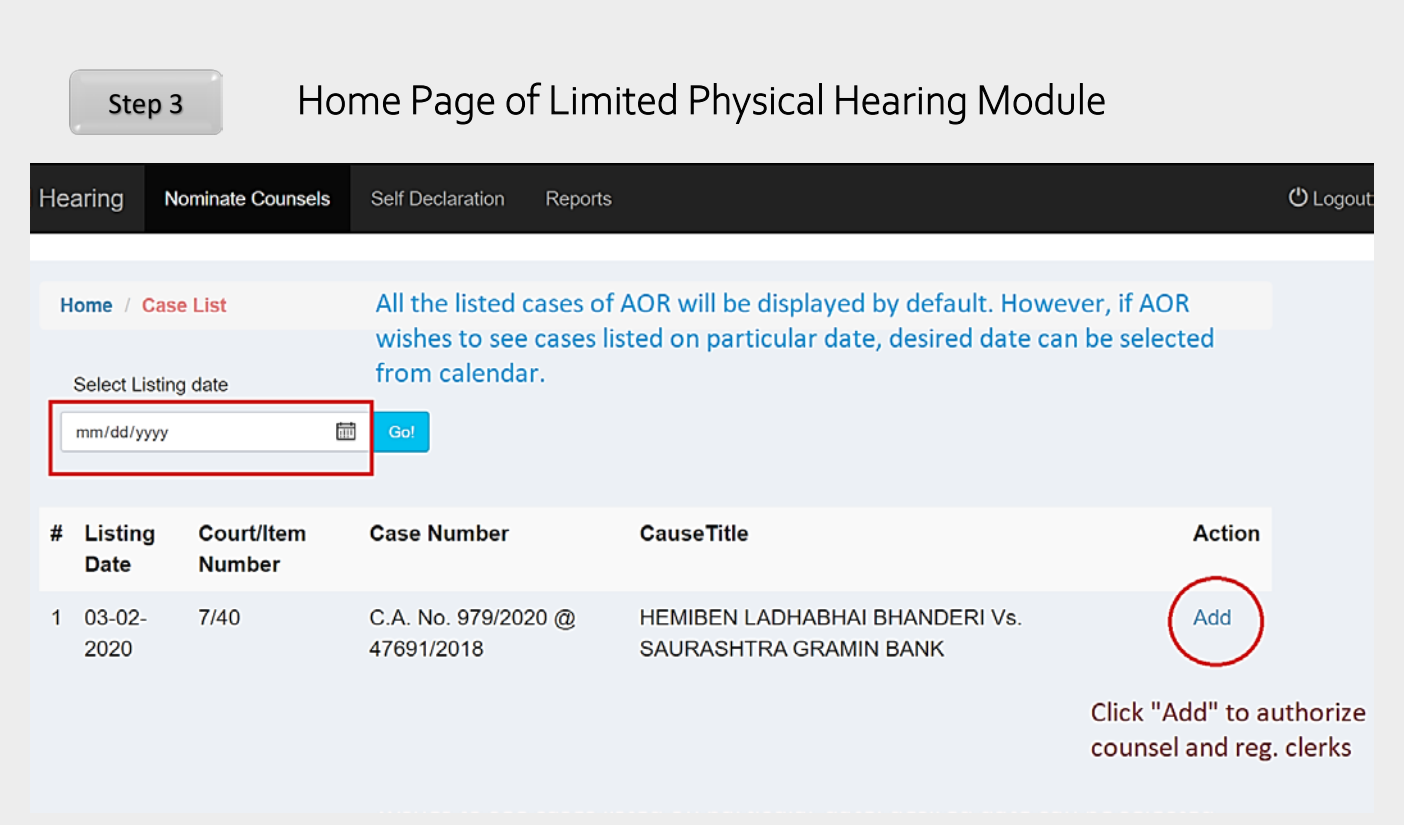

Figure 5 main page of physical hearing showing all listed cases.

Once AOR successfully logs in, all the cases listed before the Court will be displayed on the screen. AOR has a choice to select date from the calendar and cases listed on the selected date will be displayed on the screen.

As indicated in the Figure No. 5 AOR needs to click **add** button to nominate counsel or registered clerk. This **add** button link is given for each case shown on the screen.

| Court No: 7                                       | HEMIBE                                                | C.A. No. 979/202  | 0 @ 47691/2018 (47                          | 691/2018)                             |                     |  |  |  |  |  |
|---------------------------------------------------|-------------------------------------------------------|-------------------|---------------------------------------------|---------------------------------------|---------------------|--|--|--|--|--|
| Court No: 7                                       | HEMIBE                                                |                   | C.A. No. 979/2020 @ 47691/2018 (47691/2018) |                                       |                     |  |  |  |  |  |
| Court No: 7                                       | HEMIBEN LADHABHAI BHANDERI Vs. SAURASHTRA GRAMIN BANK |                   |                                             |                                       |                     |  |  |  |  |  |
|                                                   |                                                       | Listing Date      | : 03-02-2020                                | Item No : 40                          |                     |  |  |  |  |  |
| Total AOR(s) :                                    | 3                                                     | Working Cap       | acity : 16                                  | Limit per AOR (Includin               | g Self) : 5         |  |  |  |  |  |
| Attendee Type S<br>Email ID Email ID<br>Attendees | Select Attendee Type                                  | ✓ Name Name       | Add Attendees                               | an replace yourself with counsel by o | licking on 🛍 buttor |  |  |  |  |  |
| # Attendee Ty                                     | /pe                                                   | Name              | Email                                       | Mobil                                 | e                   |  |  |  |  |  |
| 1 Self                                            |                                                       | Mr.PRAVEEN SWARUP | swaruppraveen                               | @gmail.com 88600                      | 12863 💼             |  |  |  |  |  |
| 2 Sr. Counsel                                     |                                                       | icsuser           | mohit@sdsd                                  | 12345                                 | 67890 🛍             |  |  |  |  |  |
| 3 Advocate Cl                                     | erk                                                   | TEST ADV CLERK    | test@gmail.com                              | ו 98745                               | 12365 🛍             |  |  |  |  |  |
| 4 Appearing C                                     | Counsel                                               | Garvit            | test23@gmail.c                              | om 94856                              | 12856               |  |  |  |  |  |
| 5 Advocate or                                     | Record                                                | test advocate     | test2@gmail.co                              | m 94586                               | 41256 💼             |  |  |  |  |  |
|                                                   |                                                       |                   |                                             |                                       | -                   |  |  |  |  |  |

As explained in figure 5 on click **add** button screen shown in figure 6 will be displayed. AOR first will have to choose from the type of attendees. Following types of attendees can be nominated.

- 1. Senior Counsel
- 2. Advocate-on-record (Other than the user)
- 3. Appearing counsel (Any other advocate otherwise eligible)
- 4. Party to the case represented by concerned AOR
- 5. Registered Clerk of the concerned AOR or nominee.

Total number of AORs appearing in the selected case will be displayed on the top of screen. The working capacity of the Court Room as per standard social

distancing norms would also be on display. Limit per AOR is Calculated as per total number of AOR in a given case qua the working capacity of given Court Room. If Limit per AOR is o in that case AOR can replace himself/herself with Senior Counsel or Appearing Counsel or Another AOR, as may be the case. If Limit per AOR is o in that case AOR can replace himself/herself with Senior Counsel or Appearing Counsel or Another AOR, as may be the case. If Limit per AOR is 2 in such case besides such AOR he or she can permit any two or combination of Senior Counsel or Appearing Counsel or Another AORs.

Entry of registered clerks is permitted to assist AOR or counsel for supplying physical material, as may be required, to argue a case. However, registered clerks are not permitted to enter inside the Court Room. Therefore, registered clerks are not counted as attendee inside the Court Room however his entry is permitted up to the Court Room. Therefore, Registered Clerk is not counted in the Limit of persons to be nominated by AOR in a given case.

If in a given case only AOR is permitted and such AOR replaces and nominates counsel in his place, in such event AOR will not be permitted inside the Court Room for that item number listed before the Court. In the Figure 6 name of AOR shall be at serial No. 1 by default. When AOR desires to replace himself/ herself, he or she can delete his/her entry and make fresh entry with appropriate replacement.

. Mobile Number is mandatory field for nominating any person for physical hearing. On the basis of mobile number entry pass mechanism is designed, therefore, ensure that correct mobile number is entered, and it is verified before finally submitting nomination to the Registry.

On the day a given case is listed before the Court, nominated entries can be edited or changed till 09.00 am. Already nominated counsel or persons can be viewed as shown in Figure 5 and 6. In case AOR has to change the counsel for any reason he or she can do the same by deleting the existing counsel entry. AOR can add new counsel provided such strength is permitted in that case.

| K HEMI                                                                                                    | BEN LADHABHAI BHANDI                                                                          | ERI Vs. SAURASHTRA GRA                                                                                                    | AMIN BANK                                                                                                    |
|----------------------------------------------------------------------------------------------------|-----------------------------------------------------------------------------------------------|----------------------------------------------------------------------------------------------------|----------------------------------------------------------------------------------------------------|
| Court No: 7<br>Total AOR(s): 3                                                                                     | Listing Date : 03-<br>Working Capacit                                                         | -02-2020 Item<br>y : 16 Limi                                                                                                  | No : 40<br>t per AOR (Including Self) : 5                                                                                      |
|                                                                                                    | Working capacit                                                                               | ty of Court How                                                                                                    | many persons can be                                                                                                    |
| Email ID Email ID                                                                                                  |                                                                                               | Mobile mobile number is                                                                                                    | mandatory                                                                                                    |
| Attendees                                                                                                    |                                                                                               | Add Attendees Click her<br>persons                                                                                            | re to add<br>to nominate                                                                                                    |
| Attendees<br># Attendee Type                                                                                       | Name                                                                                          | Add Attendees Click her<br>persons<br>* You can replace your<br>Email                                                         | re to add<br>to nominate<br>rself with counsel by clicking on 🛍 but<br>Mobile                                                  |
| Attendees # Attendee Type 1 Self AOR himse                                                                         | Name<br>f Mr.PRAVEEN SWARUP                                                                   | Add Attendees Click her persons * You can replace you Email swaruppraveen@gmail.com                                           | re to add<br>to nominate<br>rself with counsel by clicking on 🛍 but<br>Mobile<br>8860012863                                    |
| Attendees<br># Attendee Type<br>1 Self AOR himse<br>2 Sr. Counsel                                                  | Name<br>f Mr.PRAVEEN SWARUP<br>icsuser                                                        | Add Attendees Click her persons * You can replace you Email swaruppraveen@gmail.com mohit@sdsd                                | re to add<br>to nominate<br>rself with counsel by clicking on but<br>Mobile<br>8860012863<br>1234567890                        |
| Attendees  # Attendee Type  1 Self AOR himse  2 Sr. Counsel  3 Advocate Clerk Clerk                                | Mame<br>Mr.PRAVEEN SWARUP<br>icsuser<br>TEST ADV CLERK                                        | Add Attendees Click her persons  • You can replace you Email swaruppraveen@gmail.com mohit@sdsd test@gmail.com                | ree to add<br>to nominate<br>rself with counsel by clicking on to but<br>Mobile<br>8860012863<br>1234567890<br>9874512365      |
| Attendees<br># Attendee Type<br>1 Self AOR himse<br>2 Sr. Counsel<br>3 Advocate Clerk Clerk<br>4 Appearing Counsel | Name         If       Mr.PRAVEEN SWARUP         icsuser         TEST ADV CLERK         Garvit | Add Attendees Click her persons 'You can replace you Email swaruppraveen@gmail.com mohit@sdsd test@gmail.com test23@gmail.com | re to add<br>to nominate<br>rself with counsel by clicking on in but<br>Mobile<br>8860012863 i<br>1234567890 i<br>9874512365 i |

Figure 7 Giving or changing nomination as per working capacity of Court Room

Step 5

# Generating report of nominated attendees

| Physica      | al Hearing No    | ominate Counsels | Self Declaration Rep | orts |       |        |      |    |      |    |       |               |             |            | O Logout             |
|--------------|------------------|------------------|----------------------|------|-------|--------|------|----|------|----|-------|---------------|-------------|------------|----------------------|
|              |                  |                  | Listing Date:        | 29-0 | 8-202 | 20     |      |    |      | _  |       | Get Data      |             |            |                      |
| Print        |                  |                  |                      | *    | Aug   | just 2 | 2020 |    | ;    | »  |       |               |             |            |                      |
|              |                  | <b>—</b> • •     |                      | Su   | Мо    | Tu I   | We   | Th | Fr 🔅 | Sa |       |               |             |            |                      |
| #            | Search Cou       | Search by        | Search by C          | 26   | 27    | 28     | 29   | 30 | 31   | 1  |       |               |             |            |                      |
|              |                  |                  |                      | 2    | 3     | 4      | 5    | 6  | 7    | в  |       |               | Attendee    |            |                      |
|              | Court No         | ltom N           | lo                   | 9    | 10    | 11     | 12   | 13 | 14   | 15 |       | Attendee Name | Type        | Mohile     | Email                |
| #            | oountino         |                  |                      | 16   | 17    | 18     | 19   | 20 | 21 3 | 22 |       | Attendee Name | iype        | mobile     | Linan                |
| 1            | 33               | 2                | W.P.(C) N            | c 23 | 24    | 25     | 26   | 27 | 28   | 29 | /1985 | icsuser       | Sr. Counsel | 8882463034 | niitgineer@gmail.com |
| 4            |                  |                  |                      | 30   | 31    | 1      | 2    | 3  | 4    | 5  |       |               |             |            | •                    |
| Showing 1 to | o 1 of 1 entries |                  |                      |      |       |        |      |    |      |    |       |               |             |            | Previous 1 Next      |

Figure 8 Generating report of nominated person for the selected date.

AOR can generate report of nominated attendees for given date.

# e-APPLICATION FOR SPECIAL HEARING ENTRY PASS

# 1. How to Generate pass step by step process using mobile

### Click on Special Hearing Entry Pass, enter your mobile No. & OTP

On the official website of the Supreme Court one can easily find link named "Special Hearing Entry Pass". Entry pass link permits use of mobile devices like smart phones and tablets besides use of regular desktop PCs. AOR, arguing counsel or Registered clerk may, therefore, use mobile devices to generate Special Hearing Entry Pass. Mobile devices are equipped with facility to take snaps through camera on selfie mode whereas, on desktop PCs image needs to *be selected and uploaded*.

#### Desktop PC Mode

| Supreme Court<br>of India |                                                                                 |  |
|---------------------------|---------------------------------------------------------------------------------|--|
|                           | Register                                                                        |  |
|                           | What's your mobile no. ?                                                        |  |
|                           | We will send you an OTP (One Time Password) on your mobile to get you verified. |  |
|                           | Mobile Number                                                                   |  |
|                           | Send OTP                                                                        |  |
|                           | Go to Login                                                                     |  |
|                           |                                                                                 |  |
|                           | Developed By IT Cell, Supreme Court of India                                    |  |
|                           | Back to top                                                                     |  |

Figure 9 Special hearing Entry Pass login screen on Desktop PC

#### Mobile Mode

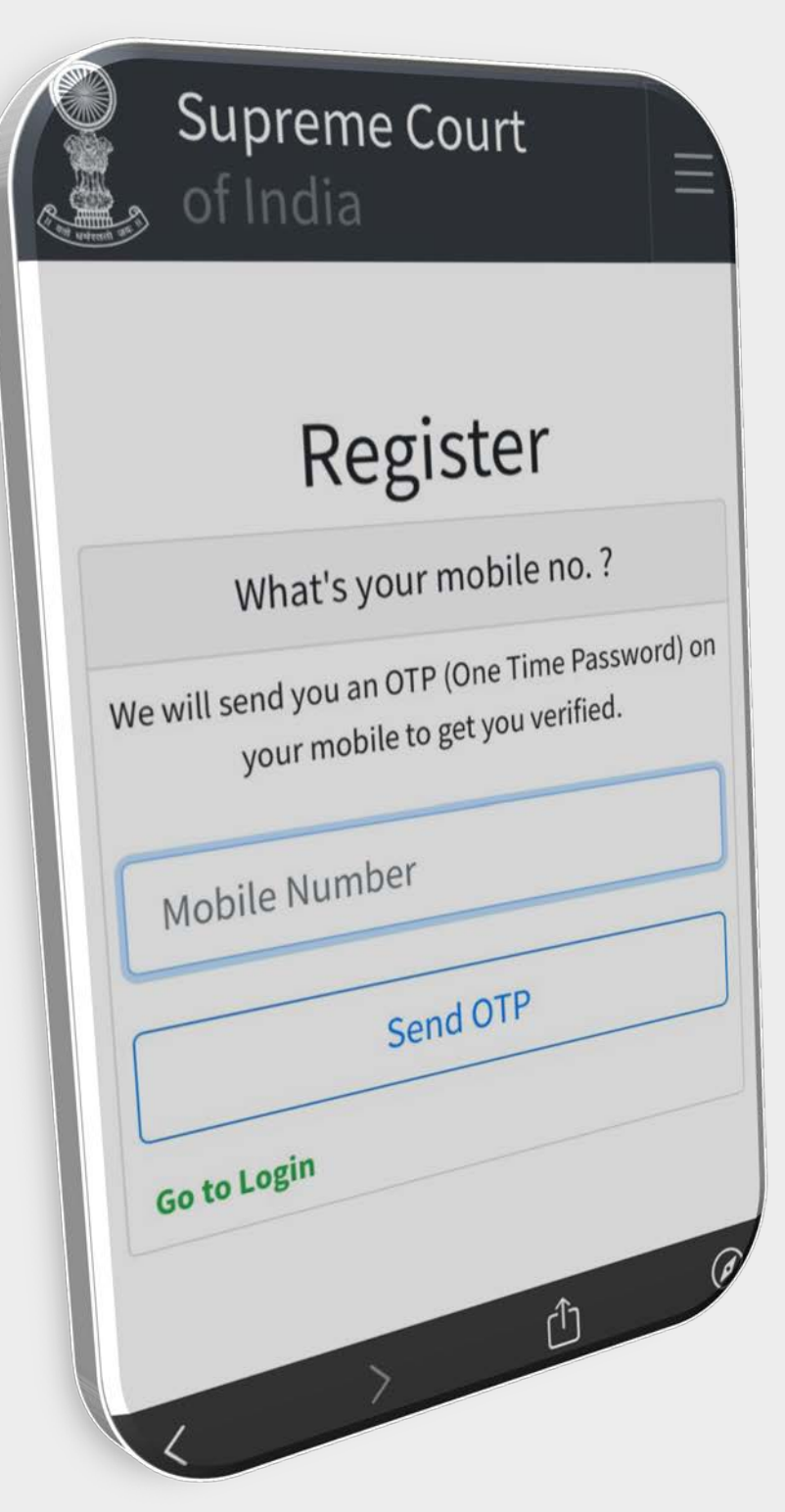

Figure 10 Special Hearing Entry Pass login screen on mobile

| of India                                                                                                    | ne Court                                                                                                    |                                                                                                    |
|----------------------------------------------------------------------------------------------------|----------------------------------------------------------------------------------------------------|----------------------------------------------------------------------------------------------------|
|                                                                                                    | Register                                                                                                    |                                                                                                    |
| _                                                                                                    | What's your mobile no. ?                                                                                                    |                                                                                                    |
|                                                                                                    | We will send you an OTP (One Time Password) on your mobile to get you verified.                                                                                                    |                                                                                                    |
|                                                                                                    | Mobile Number                                                                                                    | ¢                                                                                                    |
|                                                                                                    | Send OTP                                                                                                    |                                                                                                    |
| _                                                                                                    | Go to Login                                                                                                    |                                                                                                    |
|                                                                                                    |                                                                                                    |                                                                                                    |
| _                                                                                                    |                                                                                                    |                                                                                                    |
| J                                                                                                    | Developed By IT Cell, Supreme Court of India                                                                                                    |                                                                                                    |
|                                                                                                    |                                                                                                    |                                                                                                    |
| FI                                                                                                    | gure 11 Special Hearing Entry Pass login screen on Tab                                                                                                    | olet (IPad)                                                                                                    |
|                                                                                                    |                                                                                                    |                                                                                                    |
|                                                                                                    | Steps in Mobile Mode                                                                                                    |                                                                                                    |
|                                                                                                    | Steps in Mobile Mode                                                                                                    |                                                                                                    |
| Step 1                                                                                                    | Steps in Mobile Mode                                                                                                    | Step 3                                                                                                    |
| Step 1                                                                                                    | Steps in Mobile Mode                                                                                                    | Step 3                                                                                                    |
| Step 1                                                                                                    | Steps in Mobile Mode                                                                                                    | Step 3                                                                                                    |
| Step 1                                                                                                    | Steps in Mobile Mode<br>Step 2                                                                                                    | Step 3                                                                                                    |
| Step 1<br>SupremeCourt<br>My visits                                                                                                    | Steps in Mobile Mode<br>Step 2                                                                                                    | Step 3<br>Plan a visit<br>Registration Incompletel Aforementioned tasks are pending<br>this application: Constraint Resolution.                                                                                             |
| Step 1 SupremeCourt My visits                                                                                                    | Steps in Mobile Mode<br>Step 2                                                                                                    | Step 3<br>Plan a visit<br>Registration Incompletel Morementioned tasks are pending<br>this application: Constraint Resolution.                                                                                              |
| Step 1 SupremeCourt My visits ONGOING PAST                                                                                                    | Steps in Mobile Mode<br>Step 2                                                                                                    | Step 3<br>** Plan a visit<br>Registration Incompletel Morementioned tasks are pending this application: Constraint Resolution.<br>Hearing Date ? *                                                                          |
| Step 1 SupremeCourt My visits COMING ONGOING PAST S Test Visitor 8810283963                                                                                                    | Steps in Mobile Mode<br>Step 2<br>Virtual Court 27 Item 1501<br>September Ss10283963<br>Till 1 September 2020 [OAVS LEFT<br>© Virtual Court 3 / Item 3<br>1 Sudhanshu Deshpande<br>September Ss10283963<br>Till 1<br>September Ss10283963<br>Till 1<br>September Ss10283963                                                          | Step 3<br>Plan a visit<br>Registration Incompletel Morementioned tasks are pending this application: Constraint Resolution.<br>Hearing Date ? *<br>Ist September 2020 *                                                     |
| Step 1 Step 1 SupremeCourt My visits COMING ONGOING PAST Till 28 August 2020 EXPIRED © Virtual Court 2 / Iter                                                                                                    | Steps in Mobile Mode<br>Step 2<br>Virtual Court 2/ Item 1501<br>Virtual Court 3 / Item 3<br>1<br>September States<br>Til 1 September 2020 OV/SLEFT<br>© Virtual Court 3 / Item 3<br>1<br>September States<br>Til 1<br>September States<br>Til 1<br>Sept | Step 3<br>Plan a visit<br>Registration Incompletel Morementioned tasks are pending this application: Constraint Resolution.<br>Hearing Date ? *<br>Ist September 2020 *                                                     |
| Step 1  Step 1  SupremeCourt My visits  COMING ONGOING PAST  Test Visitor 8810283963 Till 28 August 2020 EXPIRED © Virtual Court 2 / Iter  Test Advocate 881028963                                               | Steps in Mobile Mode     Steps in Mobile Mode     Step 2     Virtual Court 2/ item 1501     Sudhanshu Deshpande     Sudhanshu Deshpande         Sudhanshu Deshpande </td <td>Step 3  Plan a visit  Registration Incomplete! Aforementioned tasks are pending this application: Constraint Resolution.  Hearing Date ?*  Ist September 2020 *  Court &amp; Item Number ?*</td>                                                                                                    | Step 3  Plan a visit  Registration Incomplete! Aforementioned tasks are pending this application: Constraint Resolution.  Hearing Date ?*  Ist September 2020 *  Court & Item Number ?*                                     |
| Step 1<br>SupremeCourt<br>My visits<br>COMING ONGOING PAST<br>Till 28 August 2020 EXPIRED<br>© Virtual Court 2 / Iter<br>St Test Advocate \$810283963<br>Till 28 August 2020 EXPIRED<br>© Virtual Court 2 / Iter | Steps in Mobile Mode     Steps in Mobile Mode     Step 2     Virtual Court 2/ item 1501     Virtual Court 2/ item 1501     Sudhanshu Deshpande     Sudhanshu Deshpande    <                                                                                                    | Step 3<br>Plan a visit<br>Registration Incompletel Aforementioned tasks are pending this application: Constraint Resolution.<br>Hearing Date ?*<br>Ist September 2020 *<br>Court & Item Number ?*                           |
| Step 1<br>SupremeCourt<br>My visits<br>COMING ONGOING PAST<br>Till 28 August 2020 EXPIRED<br>© Virtual Court 2 / Iter<br>Till 28 August 2020 EXPIRED<br>© Virtual Court 2 / Iter<br>ON COURT 2 / Iter            | Steps in Mobile Mode<br>Step 2<br>Step 2<br>VITUAL COURT 27 Rem 1507<br>VITUAL COURT 27 Rem 1507<br>VITUAL COURT 27 Rem 1507<br>Sudhanshu Deshpande<br>September<br>Sto233963<br>Til 1 September 2020 DAYS LEFT<br>© Virtual Court 3 / Item 3<br>I<br>September BL0233963<br>Til 1<br>September BL0233963<br>Til 1<br>September BL023963<br>Til 1<br>September BL023963<br>Til 1<br>September BL023963<br>Til 1<br>September BL023963<br>Til 1<br>September BL023963<br>Til 1<br>September BL023963<br>Til 1<br>September BL023963<br>Til 1<br>September BL023963<br>Til 1<br>September BL023963<br>Til 1<br>September BL023963<br>Til 1<br>September BL0239<br>September BL0239<br>Til 1<br>September BL0239<br>Til 1<br>September BL0239<br>Til 1<br>September BL0239<br>Til 1<br>September BL0239<br>Til 1<br>September BL0239<br>Til 1<br>September BL02                                 | Step 3<br>Plan a visit<br>Registration Incompletel Aforementioned tasks are pending this application: Constraint Resolution.<br>Hearing Date ?*<br>Ist September 2020 ‡<br>Court & Item Number ?*<br>33-Virtual Court 3 ‡ 4 |

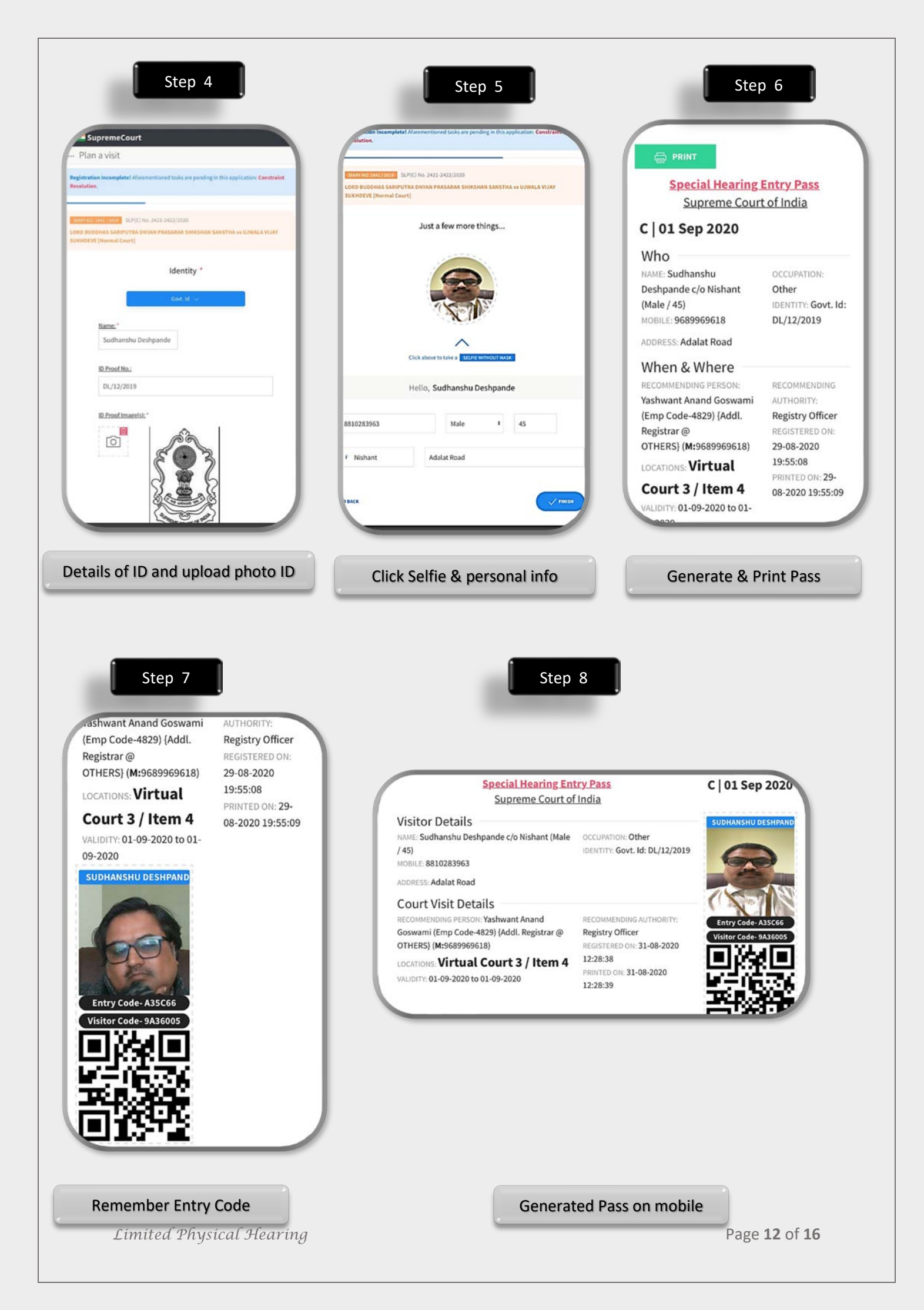

# Steps in Tablet Mode

| Step 1                                                                                                    | Registration incompletel Alorent<br>Details Verification. |
|----------------------------------------------------------------------------------------------------|-----------------------------------------------------------|
| 28 Test Visitor ##102#3063 Till 28 Aug<br>@ Virtual Court 2 / Item 1502                                                                                                    | Bust 2020 EXPHILD Hearing Date ? *                        |
| 28         Test Advocate #110283963         TE 28 Aug           gener         ♥ Virtual Court 2 / Item 1501                                                                                                    | gust 2000 EXPIRED<br>1st September 2020                   |
| 1         Sudhanshu Deshpande №102203963         Till 1 September           Image: Sudhanshu Court 3 / Item 3         Till 1 September                                                                                                    | 2020 3 DAVSLIFT                                           |
| 1         Sudhanshu Deshpande seasesia         ™III 1 September 2020         BEC0335           № Virtual Court 3 / Item 4                                                                                                    | Court & Item Number ? *                                   |
| 31 Test BRIDZRESDES TRE31 August<br>© Virtual Court 1 / Item 1                                                                                                    | 33 - Virtual Court 3 \$ 4                                 |
| 31 Test #S10283983 TEI31August © Virtual Court 1 / Item 1                                                                                                    |                                                           |
| 31 Test 8810283963 TRI 31 August 2020 800376                                                                                                    | NATION INCOMPLETE                                         |
| Check schedule your visits                                                                                                    | Hearing Date, Court & Item No.                            |
| Check schedule your visits     SupremeCourt Plan a visit gistration incompletel Adversentioned tasks are pending in this application. Identity & Demographic Deta                                                                                                    | Alls Verification. X                                      |
| Check schedule your visits  SupremeCourt Plan a visit  printation incompletel Adverserationed tasks are pending in this application. Identity & Demographic Deta  Step 3  A VIAN SURVEYORY DATA  Identity *                                                                                                    | Hearing Date, Court & Item No.                            |
| Check schedule your visits  SupremeCourt Plan a visit  gritration incompletel Adorementioned tasks are pending in this application: Identity & Demographic Data  Core to  Core to  Cor  | And Coards                                                |
| Check schedule your visits  • SupremeCourt Plan a visit  rgitzation incompletel AdversenceCourd tasks are pending in this application: identity & Demographic Deta  (Concentration of the second second tasks are pending in this application: identity & Demographic Deta  (Concentration of the second second | Hearing Date, Court & Item No.                            |

FINAL VERSION OF SPECIAL HEARING ENTRY PASS 💷 🗢 37% 🔳 10.25.78.69 Step 5 **Special Hearing Entry Pass** C | 01 Sep 2020 Supreme Court of India Visitor Details SUDHANSHU DESHPAN NAME: Sudhanshu Deshpande c/o Nishant (Male OCCUPATION: Other /45) IDENTITY: Govt. Id: DL/12/2019 MOBILE: 8810283963 ADDRESS: Adalat Road **Court Visit Details** RECOMMENDING PERSON: Yashwant Anand RECOMMENDING AUTHORITY: Entry Code- A35C66 Goswami (Emp Code-4829) {Addl. Registrar @ **Registry Officer** Visitor Code- 9A36005 OTHERS} (M:9689969618) REGISTERED ON: 31-08-2020 12:24:27 LOCATIONS: Virtual Court 3 / Item 4 PRINTED ON: 31-08-2020 VALIDITY: 01-09-2020 to 01-09-2020 12:24:28

Special Hearing pass generated on Tab.

### <u>Special Hearing Entry Pass</u> <u>Supreme Court of India</u>

### Who

NAME: Yashwant A Goswami c/o Sh A Goswami (Male / 41) MOBILE: 9689969618 OCCUPATION: Govt. Service IDENTITY: Govt. Id: DI/12/2019

ADDRESS: MAHARASHTRA SADAN KASTURBA GANDHI MARG NEW DELHI

### When & Where

RECOMMENDING PERSON: Yashwant Anand Goswami (Emp Code-4829) {Addl. Registrar @ OTHERS} (**M:**9689969618)

### LOCATIONS: Virtual Court 3 / Item 4

VALIDITY: 01-09-2020 to 01-09-2020

**REMARKS: Authorised by AOR 1227** 

RECOMMENDING AUTHORITY: Registry Officer REGISTERED ON: 29-08-2020 19:40:14 PRINTED ON: 29-08-2020 19:40:15

Special Hearing pass print version

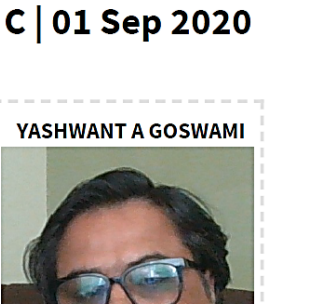

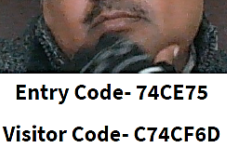

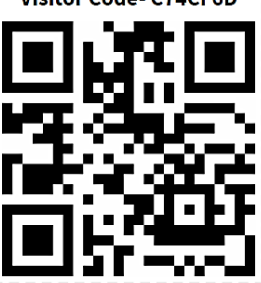

- AOR or Appearing Counsel or Arguing Counsel or Registered Clerk shall click on Special hearing entry pass link available on the official website Supreme Court of India.
- 2. Person nominated for special hearing and physical appearance before the Supreme Court of India shall enter his mobile number. If his number is registered by concerned AOR he shall receive OTP. If OTP is not received the concerned may contact respective AOR.
- 3. Photo ID uploaded while generating entry pass will be physically verified while permitting entry Photo ID is required for identification of the nominated person as Advocate or registered Clerk, as may be the case.
- 4. If on a particular day, appearance is to be marked in more than one case, multiple passes are required to be generated for that day. For each item number listed before the Court, a separate pass is required. Accordingly, one has to check schedule for the day and generate all passes listed for that day before the various Courts.
- 5. Before physically entering/ visiting the Supreme Court premises, the entrants have to mandatorily sign self-declaration form about fitness and good health ruling out possibility of self-infection.

# e-SUBMISSION OF SELF-DECLARATION FORM

# 1. How to sign Self-Declaration Form

Any person or Advocate seeking to enter / visit the premises of the Supreme Court by generating **Special Hearing Entry Pass**, is mandatorily required to Sign in Selfdeclaration form. Self-declaration is to be signed in by entering OTP sent on registered mobile number only on the day of visit. Self-declaration link is available under Nomination as described above in the beginning of this document.

Enter your mobile number, if your mobile number is registered for the current day, the link for Self-declaration will open. In any case, provision has been made for physical filling of Self-declaration form in queue at the visitor counter.

| ninate Counsels | Self Declaration | Reports  |  |
|-----------------|------------------|----------|--|
| mate oounsels   | Och Deolaration  | rteponto |  |

Supreme Court Of India Self Declaration Form (For Entrants In the High Security Zone)

1. Have you travelled to a foreign country or to a notified area affected by COVID-19 the last 15 days. YESO NOO

2. Are you suffering from Fever,Cough and Cold or similar symptoms.? <code>YESO NOO</code>

3. Has any your Family Member or Persons(s) whom you have met recently displayed aforesaid symptoms recently.? YESO NOO

| 4. Wheel Chair Required? YESO NOO |  |
|-----------------------------------|--|
|-----------------------------------|--|

| Name:                    | Category:                   |
|--------------------------|-----------------------------|
|                          | Select Category ~           |
| Address:                 | Mobile:                     |
| Address                  | Mobile                      |
| Submit                   |                             |
| *****                    | ****                        |
|                          |                             |
|                          |                             |
| Limited Physical Hearing | Page <b>16</b> of <b>16</b> |